## Microsoft Authenticator の利用 / using Microsoft Authenticator

この手順では、スマホの他にパソコンを利用します。

1. (スマホで操作)「Microsoft Authenticator」アプリを Google Play 又はApp Store からダウンロードし インストールします。

| 9:23 😔 🏟 🕻                                                                                                    | . 0                                           | ♥                                                                                                    |
|----------------------------------------------------------------------------------------------------|-----------------------------------------------|----------------------------------------------------------------------------------------------------|
| ÷                                                                                                    |                                               | :                                                                                                    |
| 0                                                                                                    | Microsoft<br>Authentica<br>Microsoft Corporat | tor                                                                                                    |
| 4.3★<br>196万件のレヒ<br>一 ©                                                                                                    | ニュー 1億 以上<br>ビュー ダウンロード数                      | <b>3+</b><br>3 歳以上 ①                                                                                                    |
|                                                                                                    | インストール                                        |                                                                                                    |
| ***                                                                                                    | MAR-FAL                                       | セキュリティ<br>を抽化する                                                                                                    |
| A market of the second second se |                                               | Num         0         1           ■         ■         ■           ■         ■         ■           ■         ■         ■           ●         ■         ■           ●         ■         ■           ●         ■         ■           ●         ■         ■           ●         ■         ■           ●         ■         ■           ●         ■         ■           ●         ■         ■ |

- 2. (パソコン等で操作) ブラウザで https://portal.office.com/ ヘアクセスします。
- 3. メールアドレスを入力し、「次へ」をクリックします。

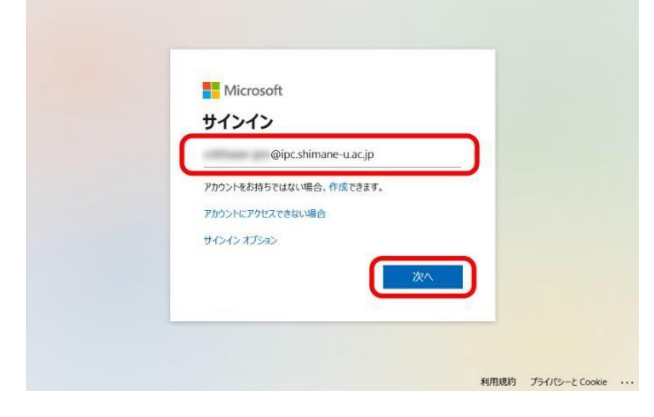

4. 統合認証システムのパスワードを入力し、「サインイン」をクリックします。

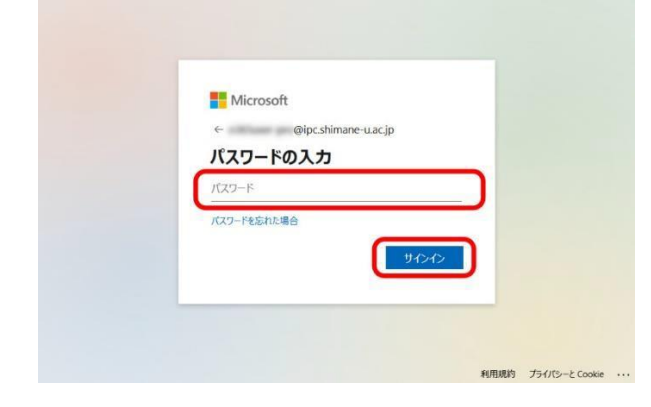

5. 「次へ」をクリックします。

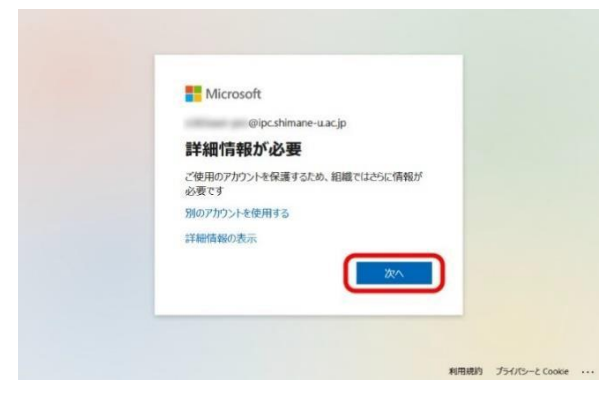

6. 「最初にアプリを取得します」と表示されるので「次へ」ボタンを押します。次にアカウントのセット アップ画面が表示されるので「次へ」ボタンを押します。

| アカウントのセキュリティ保護                                           |                                                              |  |  |  |
|----------------------------------------------------------|--------------------------------------------------------------|--|--|--|
| 2 のメソッド 1: アプリ                                           |                                                              |  |  |  |
|                                                          | アプリ アプリパスワード                                                 |  |  |  |
| Microso                                                  | oft Authenticator                                            |  |  |  |
|                                                          | 最初にアプリを取得します                                                 |  |  |  |
|                                                          | お客様の電話に Microsoft Authenticator アプリをインストールします。 今すぐダウンロー<br>ド |  |  |  |
| デバイスに Microsoft Authenticator アプリをインストールした後、[次へ] を選択します。 |                                                              |  |  |  |
|                                                          | 別の認証アノリを使用しまり                                                |  |  |  |
| 別の方法を設定                                                  |                                                              |  |  |  |
|                                                          | アカウントのセキュリティ保護                                               |  |  |  |
|                                                          | 2 のメソッド 1: アプリ                                               |  |  |  |
|                                                          | 2<br>アプリ アプリパスワード                                            |  |  |  |
| Microso                                                  | oft Authenticator                                            |  |  |  |
| ×                                                        | アカウントのセットアップ                                                 |  |  |  |
| · · · · · ·                                              | プロンプトが表示されたら、通知を許可します。アカウントを追加し、[職場または学校]<br>を選択します。         |  |  |  |
|                                                          | 戻る 次へ                                                        |  |  |  |
| 別の方法を設定                                                  |                                                              |  |  |  |

7. (スマホ等で操作) 「Microsoft Authenticator」アプリを起動します。

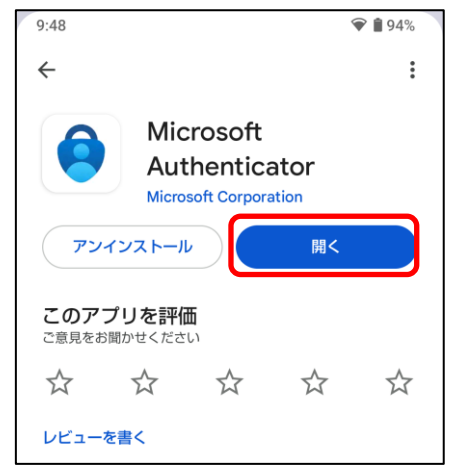

8. プライバシーに関する画面が表示されるので、「承諾する」をタップします。その後、「続行」をタップします。

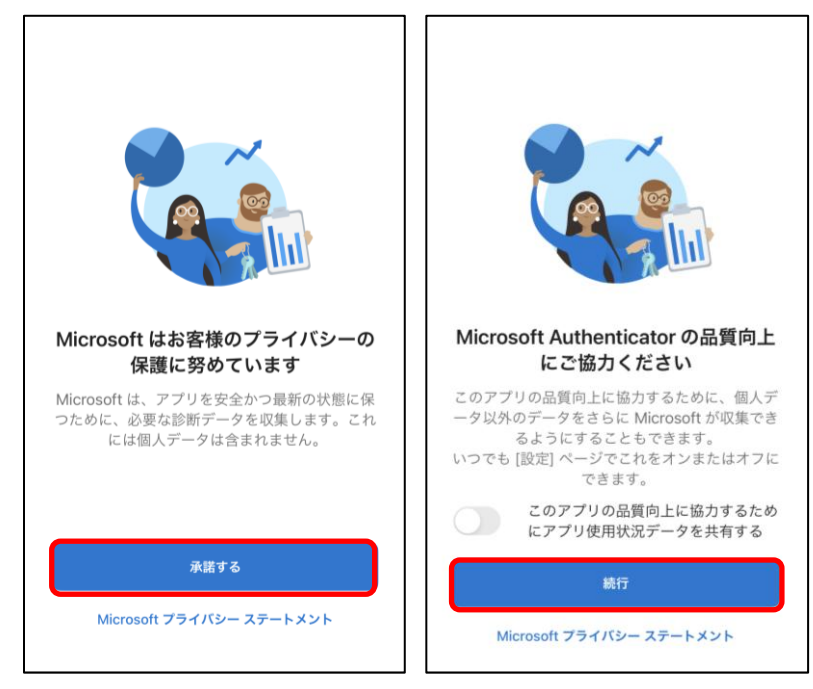

9. 「QRコードをスキャンします」をタップします。カメラへのアクセスを求められた場合は、OKをタッ プします。

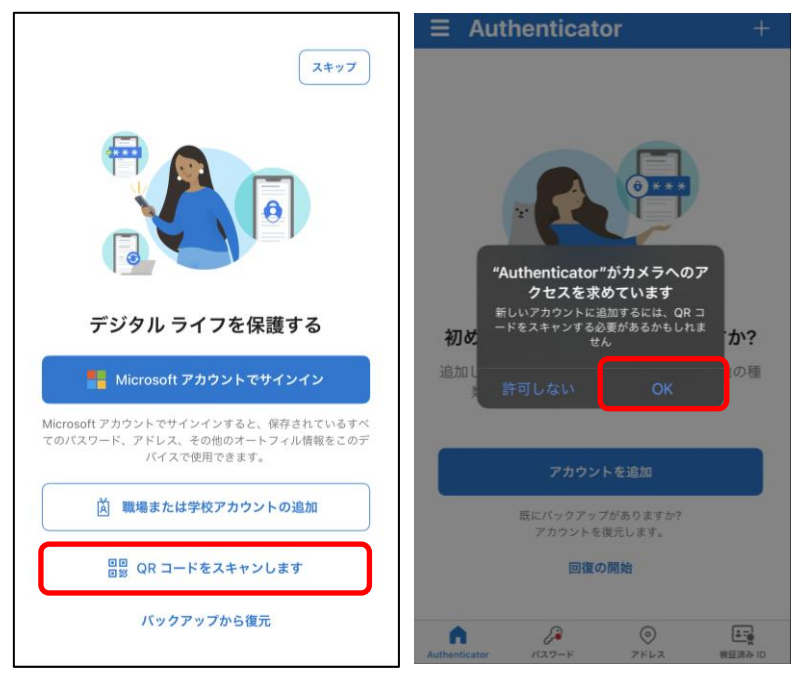

10. カメラが起動するので、パソコンの画面のQRコードを枠内に合わせます。スキャンされた後、メール アドレスが表示されていることを確認します。

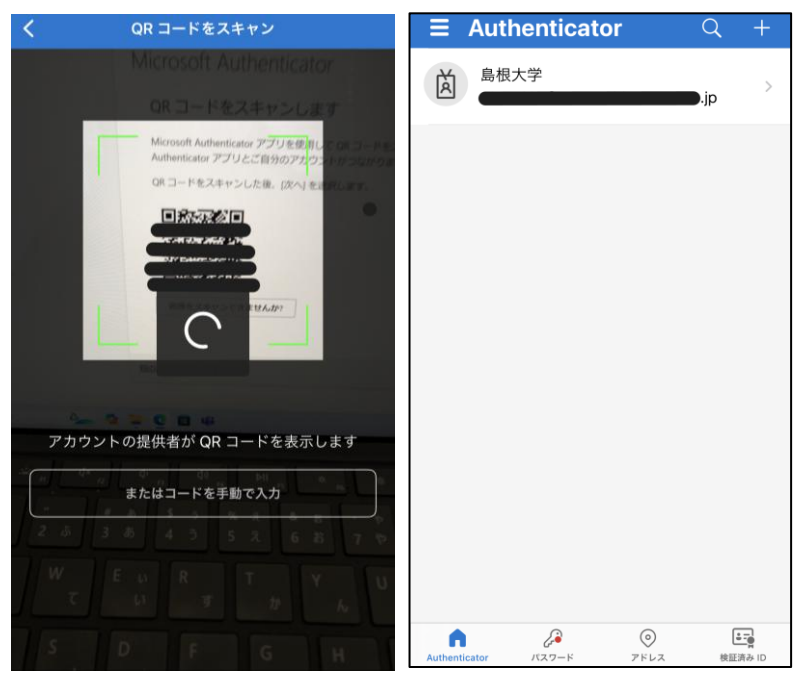

11. (パソコン等で操作)ブラウザ画面に戻り、「次へ」をクリックします。

| アカウントのセキュリティ保護                                                                                         |  |  |  |  |
|----------------------------------------------------------------------------------------------------|--|--|--|--|
| 2 のメソッド 1: アプリ                                                                                         |  |  |  |  |
| 2<br>アブリ アプリパスワード                                                                                      |  |  |  |  |
| Microsoft Authenticator                                                                                |  |  |  |  |
| QR コードをスキャンします                                                                                         |  |  |  |  |
| Microsoft Authenticator アプリを使用して QR コードをスキャンします。これにより、Microsoft<br>Authenticator アプリとご自分のアカウントがつながります。 |  |  |  |  |
| QR コードをスキャンした後、[次へ] を選択します。                                                                            |  |  |  |  |
| <ul> <li>         ・ ・ ・ ・ ・ ・ ・ ・ ・ ・ ・ ・ ・ ・ ・</li></ul>                                              |  |  |  |  |
| 別の方法を設定します                                                                                             |  |  |  |  |

12. (スマホ等で操作)アプリに入力フォームが表示されます。PCの画面に表示された数字を入力して、 「はい」をタップしてください。

| サインインしようとしています<br>か?            |
|---------------------------------|
| 島根大学<br>shimane-u.ac.jp         |
| 表示されている番号を入力して、サインイン<br>してください。 |
| こちらに番号を入力してください<br>68           |
| はい                              |
| いいえ、私はしていません                    |
| 番号が表示されません                      |

13. (パソコン等で操作)通知が承認された後、「次へ」ボタンを押します。

| アカウントのセキュリティ保護                              |               |  |  |  |
|---------------------------------------------|---------------|--|--|--|
| 2 のメソッド 1: アプリ                              |               |  |  |  |
| עי <i>ביד</i>                               | 2<br>アプリバスワード |  |  |  |
| Microsoft Authenticator                     |               |  |  |  |
| <ul> <li>✓ 通知が承認されました</li> <li>■</li> </ul> | <b>*</b> ^    |  |  |  |
| 別の方法を設定します                                  |               |  |  |  |

14. アプリパスワード名の入力画面になります。任意で8文字以上を入力し、「次へ」をクリックします。 ※アプリパスワードを使用することはありませんので、適当な名前を付けてください。

| アカウントのセ                                                                | キュリティ保護              |
|------------------------------------------------------------------------|----------------------|
| 2 のメソッド 2: ア                                                           | プリパスワード              |
| עי <i>בית</i>                                                          | <b>グ</b><br>アプリバスワード |
| アプリ パスワード                                                              |                      |
| 最初に、アプリパスワードの名前を作成します。他の<br>どの名前を使用しますか?長さは8文字以上です。<br>アプリパスワード名を入力します | ユーザーと区別するのに役立ちます。    |
|                                                                        | 次へ                   |

15.「正常に作成されました」と表示されますので、「完了」をクリックします。 ※アプリパスワードを使用することはありませんので、覚える必要はありません。

| アカウントのセキュリティ保護                                                                                                    |  |  |
|----------------------------------------------------------------------------------------------------|--|--|
| 2 のメソッド 2: アプリ パスワード<br>アプリ<br>アプリ<br>アプリ<br>アプリ<br>アプリ<br>アプリ<br>アプリ<br>ア                                                                     |  |  |
| アプリバスワードが正常に作成されました。バスワードをクリップボードにコピーし、アプリに貼り付け<br>ます。その後、ここに戻り (完了) を選択します<br>名前:<br>バスワード:<br>①<br>注意: このバスワードは安全な場所に保管してください。それは今後は表示されません。 |  |  |

16. 「完了」をクリックします。

| アカウントのセキュリティ保護                                                       |  |  |  |  |
|----------------------------------------------------------------------|--|--|--|--|
| 2 のメソッド 2: 完了<br>マ<br>アブリ アブリバスワード                                   |  |  |  |  |
| 成功                                                                   |  |  |  |  |
| セキュリティ情報が正常にセットアップされました。[完了] を選択し、サインインを続行します。<br><b>既定のサインイン方法:</b> |  |  |  |  |
| アプリパスワード                                                             |  |  |  |  |
| Microsoft Authenticator                                              |  |  |  |  |
| 完了                                                                   |  |  |  |  |

17. サインインの状態を維持するか尋ねられたら「いいえ」をクリックします。他の人とパソコンを共有していない場合は「はい」を選択しても問題ありません。

| Microsoft         |                  |             |
|-------------------|------------------|-------------|
|                   | .shimane-u.ac.jp |             |
| サインインの            | 状態を維持し           | ますか?        |
| これにより、サインイン<br>す。 | >を求められる回数を洞      | らすことができま    |
| 今後このメッセー          | ージを表示しない         |             |
|                   | いいえ              | <u>(ដប)</u> |
|                   | いいえ              | <u>(ដប)</u> |
|                   |                  |             |

18. (パソコン等で操作) 左下「人型アイコン」→「アカウントを表示」→「セキュリティ情報」の順にクリ ックします。スマートフォンに承認要求が届いたら承認してください。

|          | インストールな                                | ٤ - |    | マイ アカウント 🗸    |
|----------|----------------------------------------|-----|----|---------------|
| Г<br>    |                                        |     | 9  |               |
| 。<br>作成  | Microsoft 365 Conilat ヘようごそ            |     |    | matsu.shimane |
| 0        |                                        |     | 18 | 概要            |
| OneDrive | ערעיד אאוואר דיאאווא                   |     | 80 | セキュリティ情報      |
| •••      | matsu.shi···                           |     |    | デバイス          |
| ्य       | <u>₹1 Microsoft 365 70</u> ···         |     | P  | パスワード         |
| ă        | (名) 別のアカウントでサインインする 共有済み ☆ お気に入り + 〒 目 | 88  | Ô  | 組織            |
|          |                                        |     | තු | 設定およびプライバシー   |
|          |                                        |     | 2  | 自分のサインイン      |

19. 機種変更時に Authenticator 以外の方法で通知を受けるために、「サインイン方法の追加」をクリックして、電話による認証方法を追加します。

| セキュリティ情報                                                                           |  |  |  |
|------------------------------------------------------------------------------------|--|--|--|
| これは、ご自分のアカウントへのサインインやパスワードの再設定に使用する方法です。                                           |  |  |  |
| 最も適したサインイン方法を使用しています。<br>最も適したものが利用できない場合のサインイン方法: Microsoft Authenticator - 通知 変更 |  |  |  |
| 十 サインイン方法の追加                                                                       |  |  |  |

20. 「電話」をクリックします。

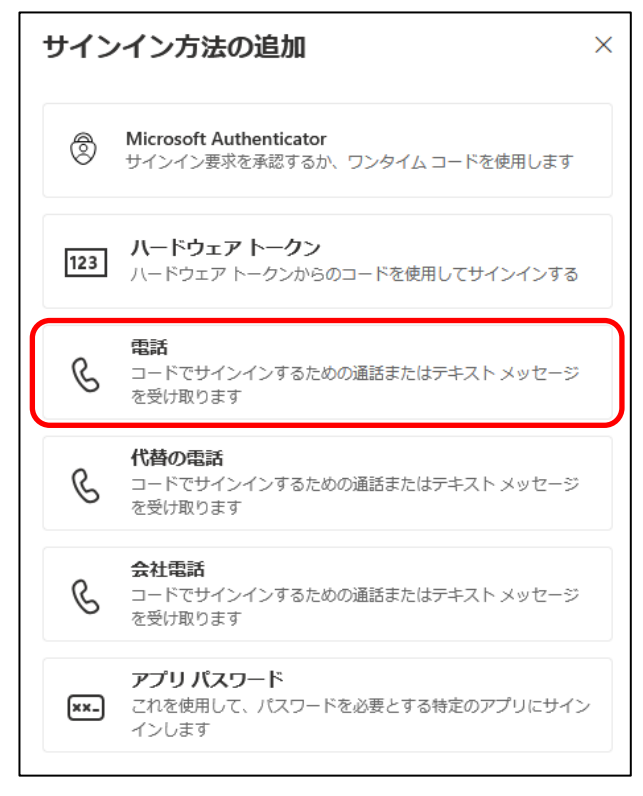

21. 電話番号(先頭の"0"は不要です。例:080-1234-5678 → 8012345678)を入力します。国名はアルファベット順で並んでいて、日本(+81)は「Japan」の場所にあります。「コードを受け取る」または「電話する」のどちらを選択しても良いです。ご自身が受信しやすい方法を選択してください。ここでは「電話する」を選択します。

| 電話                                                                                                    | ×          |  |  |  |
|----------------------------------------------------------------------------------------------------|------------|--|--|--|
| 電話で呼び出しに応答するか、電話でコードを受け取ることによ<br>り、本人確認ができます。                                                                                                    |            |  |  |  |
| どの電話番号を使用しますか?                                                                                                    |            |  |  |  |
| 日本 (+81) ~                                                                                                    | 電話番号を入力します |  |  |  |
| <ul> <li>コードを受け取る</li> <li>電話する</li> <li>メッセージとデータの通信料が適用される場合があります。[次へ]</li> <li>を選択すると、次に同意したことになります: サービス使用条件 およびプライバシーと Cookie に関する声明。</li> </ul> |            |  |  |  |
|                                                                                                    | キャンセル 次へ   |  |  |  |

- 22. (スマホ等で操作)確認の電話がかかってきますので、応答し再生される内容を確認後 "#"をタップします。
- 23. (パソコン等で操作)番号が正常に登録されたら「完了」をタップします。

| 電話                             | × |
|--------------------------------|---|
| ✓ 通話に応答しました。お使いの電話が正常に登録されました。 |   |
| 完了                             |   |
|                                |   |

24. サインアウトします。どのアカウントをサインアウトするかを問われたら、手順 3.で入力したメール アドレスをタップしてください。

| Ⅲ 自分のサインイン ∨ …                                        | F Microsoft                                             |
|-------------------------------------------------------|---------------------------------------------------------|
| ロキュリティ情報                                              | アカウントを選択する                                              |
| これは、ご自分のアカウントへのサインイ                                   | どのアカウントをサインアウトしますか?                                     |
| 既定のサインイン方法: Microsoft Authentic YI アカウントを表示 組織の切り替え   | Office 365 テスト(学生)<br>CE5.jgertt.@matsu.shimane-u.ac.jp |
| + サインイン方法の追加                                          |                                                         |
| 電話         ※         別の27072とでサインインする           変更 削除 |                                                         |
| Microsoft Authenticator     削除                        |                                                         |

25. 初期設定は以上です。お疲れさまでした。